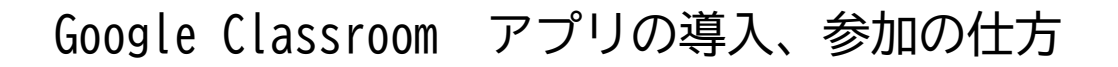

1. 各家庭の機器への、Classroom アプリの導入の仕方

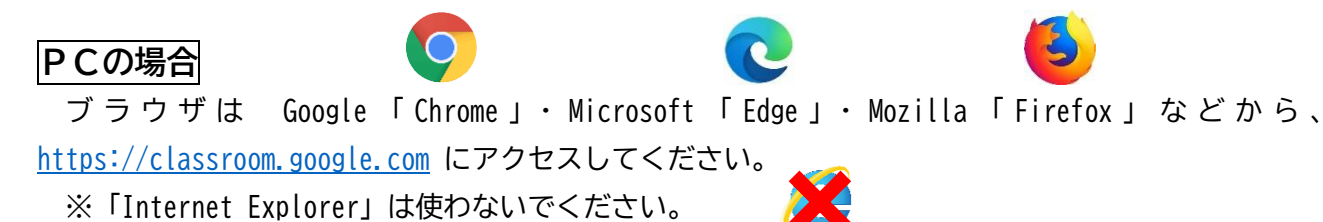

※検索で「google classroom」と検索して、結果の「ログイン -Google アカウント- Classroom」から 入っても大丈夫です。

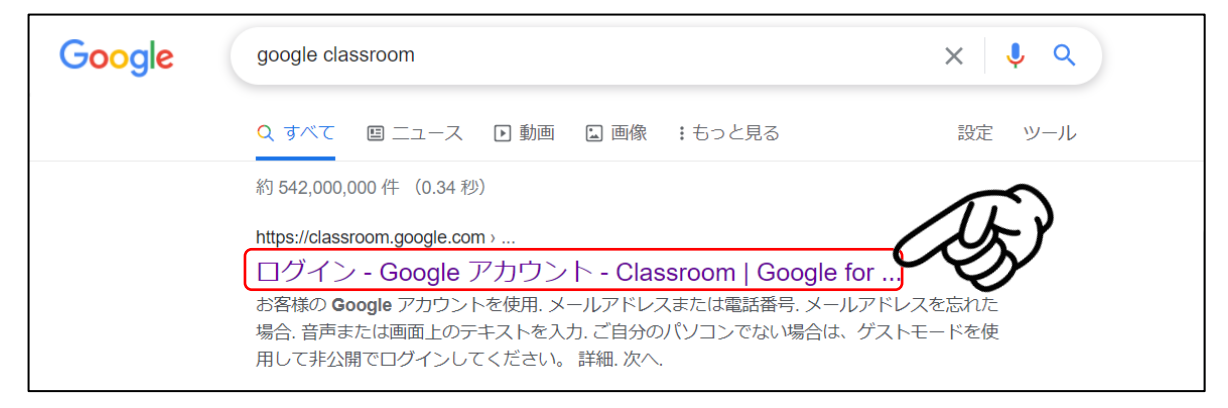

## iOS (iPhone や iPad) の場合

App store から「Classroom」を検索して、インストールしてください。

## Android(iPhone 以外のスマートフォン)の場合

Google Play から「Classroom」を検索して、インストールしてください。

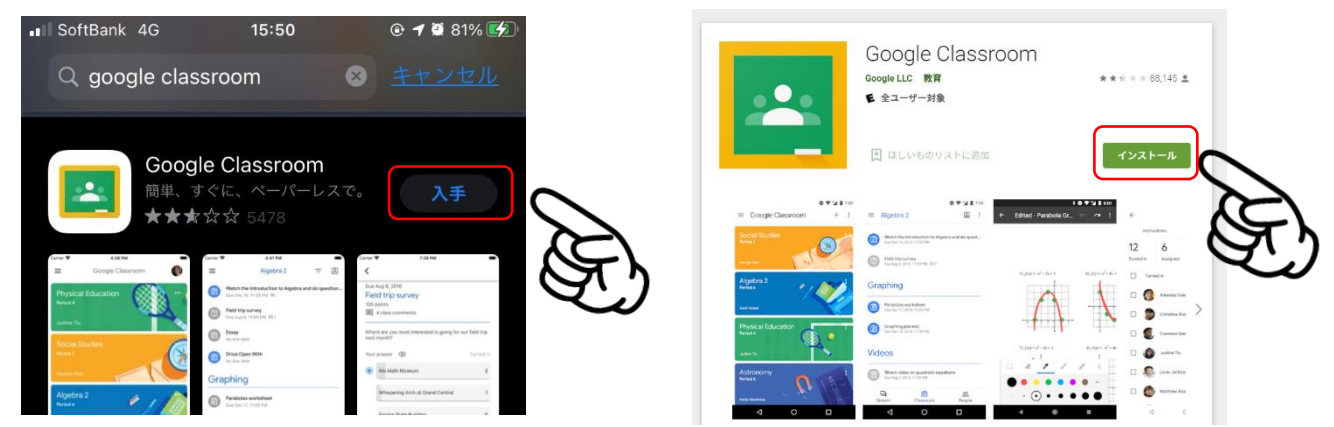

QRコード

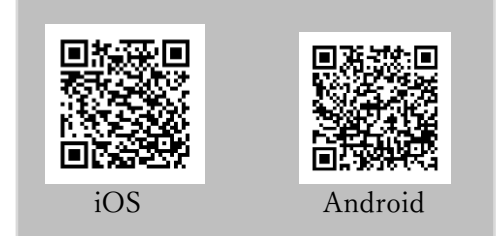

←左のQRコードを読み取って、ダウンロードも可能です

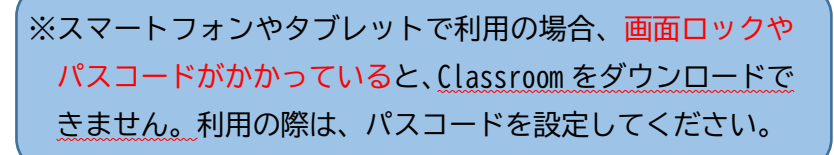

## 2. ログイン方法

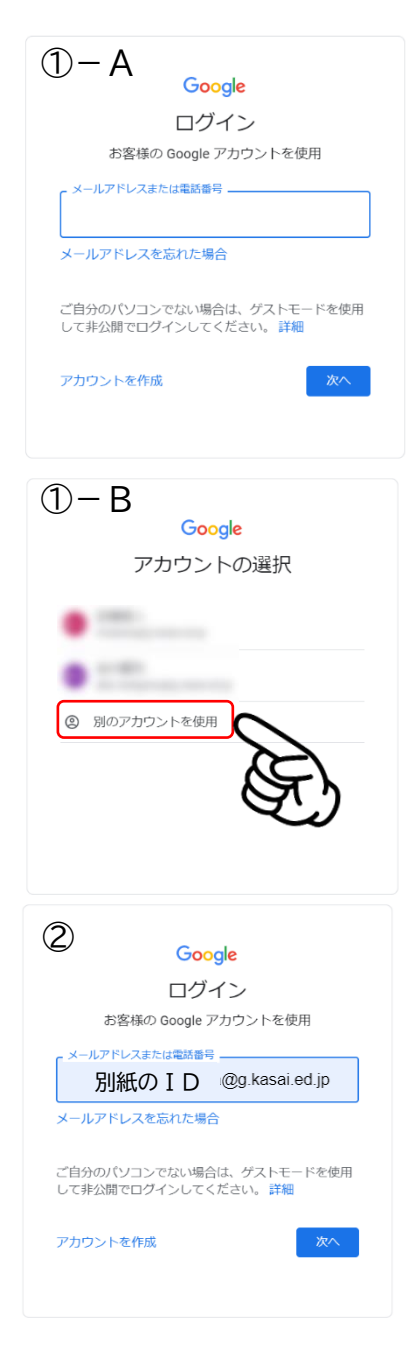

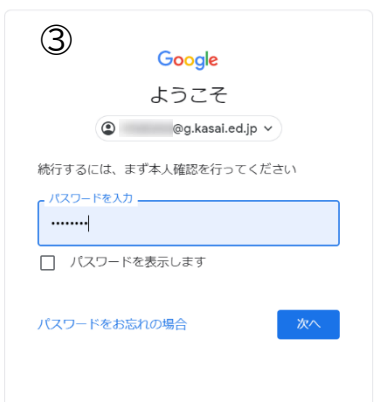

- ログインをクリックしたり、アプリを起動したりします。緑の画面で「使用する」をクリックすると、ログイン画面が現れます。この時、
  - A.「個人の Gmail アカウント(〇〇@gmail.com など)」 を持っていない場合(左の画面)
    - →そのまま②の I D入力画面へ進む
  - B.「個人の Gmail アカウント (○○@gmail.com など)」
    を持っている場合 (左の画面)
    →個人のアカウントでは Classroom には入れないので、
    必ず「別のアカウントを使用」を選択してください。

② 「メールアドレスまたは電話番号」の欄に
 別紙記載の I D@g. kasai.ed.jp を入力し、次へをタップ

③ 別紙記載のパスワードを入力し、次へをタップ

※この画面の後、パスワードの作成画面になるので、再度、別紙記載 のパスワードを入力してください。

※別紙のパスワードが空欄の方 すでに小学校や中学校でパスワードを設定されています。 そのパスワードを入力して下さい。パスワード作成画面でも、同じ パスワードを入力して下さい。

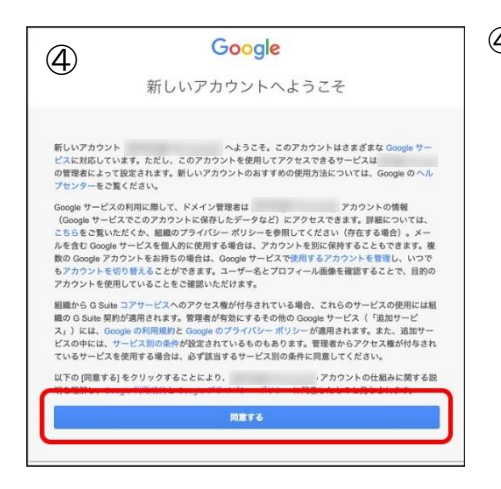

④ 利用についての文章が出てきます。一番下の「同意する」をタップ

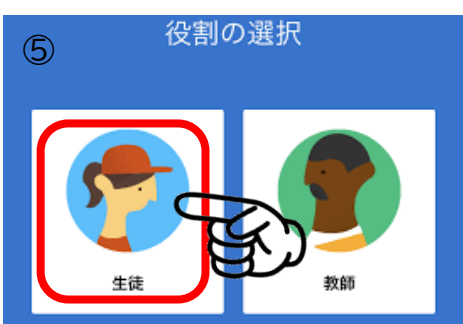

⑤ 同意したら、再び緑の画面が現れるので「使用する」をタッ プすると「役割の選択」という画面が出てきます。

<mark>「生徒」の方をタップしてください。</mark> ※間違えると修正が効かないので、注意してください。

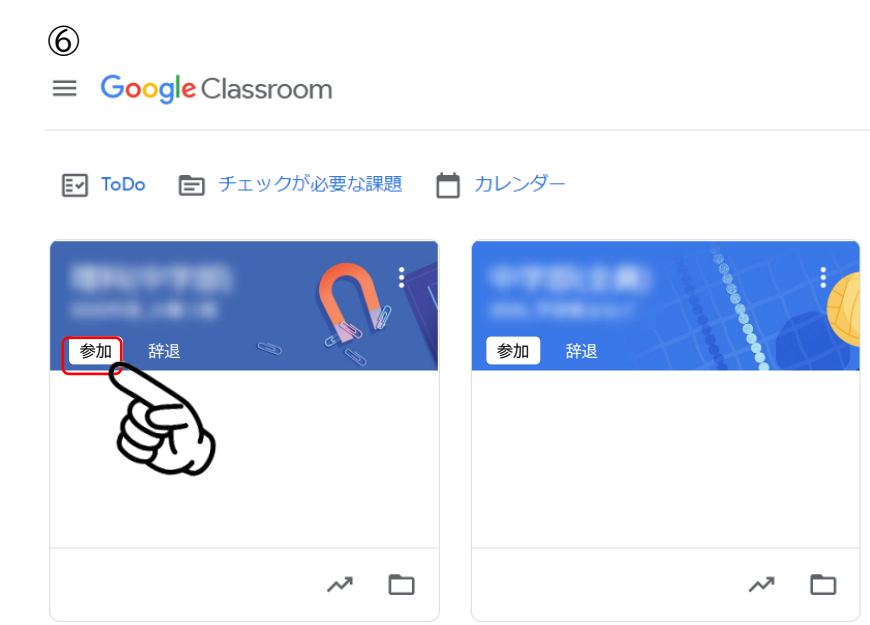

⑥ Google Classroom に参加する
 と、授業のクラスから招待が来て
 いると思います。

「参加」をタップして、クラスに入 ります。